## <インターネットの接続方法について>

## 植田小学校

タブレットをインターネットに接続するには、次の接続方法をご覧いただき、ご家庭 のインターネット環境に接続をしてください。

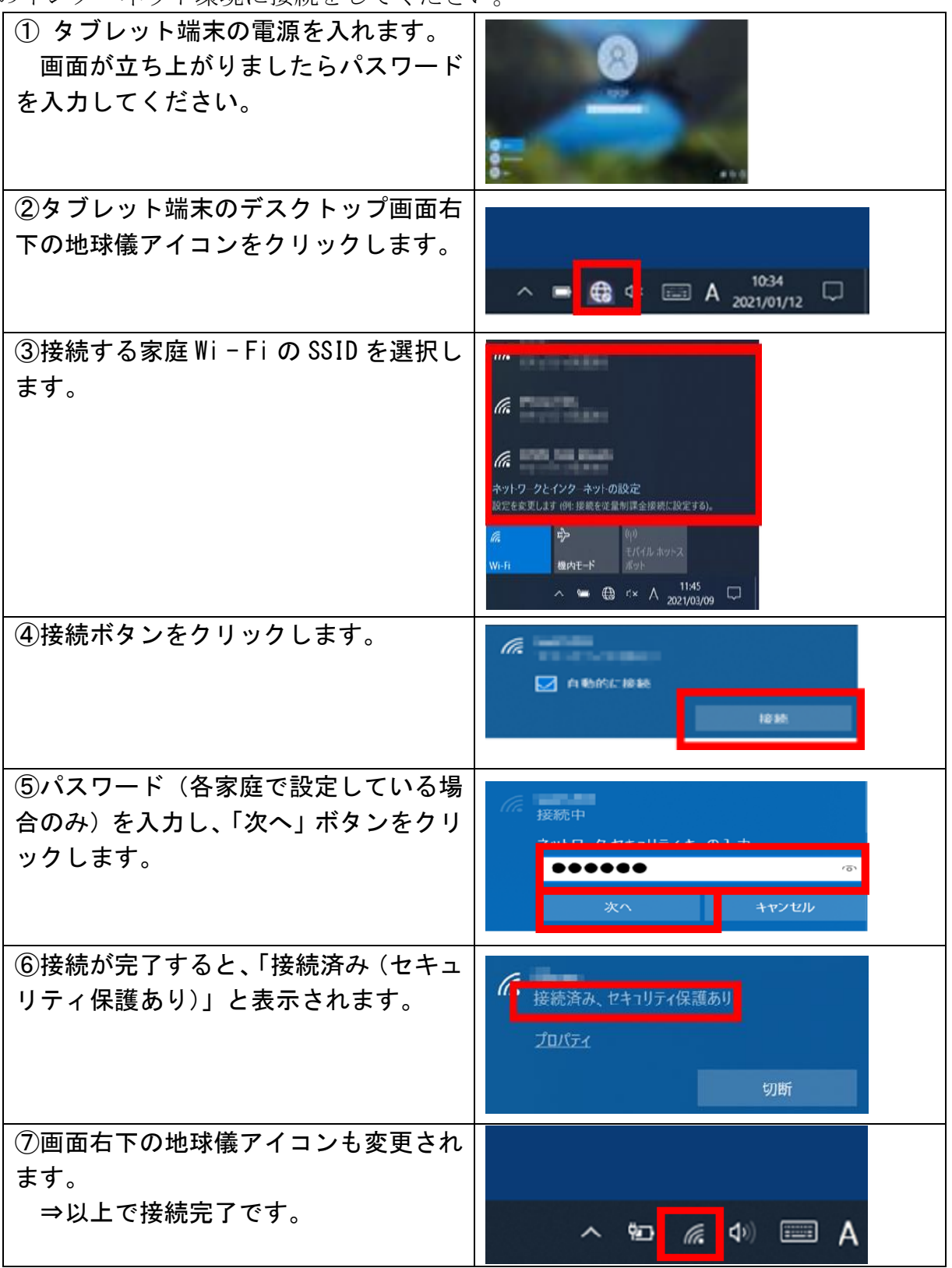